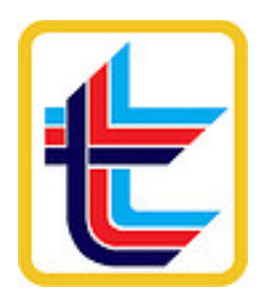

# PANDUAN SISTEM i-Wira LEMBAGA TABUNG ANGKATAN TENTERA

Dikeluarkan pada: 10 Ogos 2017 Dikemaskini pada: 27 September 2019

# Kandungan

| 1. Pendaftaran & Pengaktifan i-Wira | 3  |
|-------------------------------------|----|
| 2. Penggunaan Sistem i-Wira         | 8  |
| a. Log Masuk Sistem                 | 8  |
| b. Semakan Penyata                  | 13 |
| c. Semakan Unit Trust               | 16 |
| d. Semakan Pengeluaran              | 17 |
| e. Maklum Balas                     | 17 |
| f. Semakan Aktiviti                 | 19 |
| g. Profil Pengguna                  | 20 |
| i. Tukar Kata Laluan                | 21 |
| ii. Tukar SecureWord                | 22 |
| 3. Lupa Kata Laluan                 | 24 |
| 4. Lain-lain                        | 30 |
| a. Sukarela & Pegawai LLP           | 30 |
| b. Mesej Maklum Balas               | 30 |
| c. Pilih Bahasa                     | 30 |
| d. Log Keluar                       | 31 |

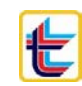

## Pendaftaran & Pengaktifan i-Wira

#### Panduan Pengaktifan i-Wira

Taip atau klik URL dibawah pada browser internet anda (Dicadangkan menggunakan Google Chrome atau Mozilla Firefox)

o iwira.ltat.org.my

Paparan seperti dibawah akan muncul;

| <b>LEMBAGA TABUNG MAGKATAA TEATERA</b><br>Kecemerlangan LTAT, Keselesaan Warga Tentera         |
|------------------------------------------------------------------------------------------------|
| i-Wira                                                                                         |
| Sistem Semakan Caruman Atas Talian                                                             |
|                                                                                                |
| LOG MASUK                                                                                      |
| Dengan klik butang diatas, anda telah bersetuju dengan Terma dan Syarat yang telah ditetapkan. |

Klik butang 'LOG MASUK'

Paparan seperti dibawah akan muncul;

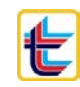

| ×                                                          | ×                           |  |  |  |  |
|------------------------------------------------------------|-----------------------------|--|--|--|--|
| Sila masukkan No. Tentera & seterusnya<br>Kata Laluan anda | > Pendaftaran akaun i-Wira  |  |  |  |  |
| No Tentera                                                 | No Tentera                  |  |  |  |  |
| Sila pastikan akaun anda telah                             | Emel                        |  |  |  |  |
| diaktifkan melalul emel sebelum login.                     | Secure Word                 |  |  |  |  |
|                                                            | Kata Laluan                 |  |  |  |  |
| Seterusnya                                                 | Sah Kata Laluan             |  |  |  |  |
| Lupa Kata Laluan? Pendaftaran i-Wira                       |                             |  |  |  |  |
| Klik pautan 'Pendaftaran i-Wira'. Paparan                  | Daftar                      |  |  |  |  |
| seperti dibawah akan muncul;                               | Log Masuk Lupa Kata Laluan? |  |  |  |  |

Isikan semua butiran yang dikehendaki dan tekan butang 'Daftar'.

No Tentera – No Tentera semasa anda (tanpa T dll)

**Emel** – alamat emel anda yang aktif dan tetap.

**Secure Word** – apa-apa perkataan tidak kurang dari 5 huruf dan tidak melebihi 20 huruf tanpa 'special character'.

SecureWord adalah pengesahan tambahan yang digunakan oleh Sistem i-Wira LTAT untuk mengesahkan bahawa halaman masuk adalah laman Sistem i-Wira yang asli. Anda dikehendaki memasukkan SecureWord anda (apa-apa perkataan) semasa pendaftaran Sistem i-Wira yang telah dikemaskini. Log masuk berikutnya akan memaparkan SecureWord anda. SecureWord anda **BUKAN** Kata Laluan Sistem i-Wira anda. **JANGAN** menetapkan SecureWord anda sama seperti Kata Laluan / No. Tentera anda!

**Kata Laluan** – masukkan kata laluan pilihan anda. Panjang Kata Laluan sekurang-kurangnya 8 aksara atau lebih dan **perlu memenuhi 4 jenis aksara berikut: Huruf besar [ABC], huruf kecil [abc], nombor [123] dan simbol [@#\$]** 

Sah Kata Laluan – masukkan semula kata laluan yang sama untuk pengesahan.

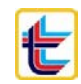

| ×                           | <b>TEATERA</b><br>Tentera                                                                                                    |
|-----------------------------|----------------------------------------------------------------------------------------------------|
| > Pendaftaran akaun i-Wira  | lian                                                                                                    |
| 44434                       |                                                                                                    |
| <b>≝</b> @gmail.com         |                                                                                                    |
| LTATujian926LTAT            |                                                                                                    |
|                             | SampleP592                                                                                                    |
| •••••                       | Anda diminta untuk mewujudkan SecureWord                                                                                          |
| Daftar                      | SecureWord ini akan digunakan untuk<br>mengesahkan bahawa anda telah masuk ke laman<br>Sistem i-Wira yang sah. Anda boleh memilih |
| Log Masuk Lupa Kata Laluan? | mana-mana perkataan sehingga 20 abjad dan/atau<br>angka. Penggunaan simbol adalah tidak<br>dibenarkan.                            |

Selepas menekan butang 'Daftar', satu pautan (link) akan dihantar pada alamat emel yang dimasukkan dan paparan seperti dibawah akan muncul.

Klik butang 'memohon penghantaran' jika tiada emel pengaktifan diterima dalam masa 5 minit bagi menghantar semula emel pengaktifan.

**PERHATIAN:** Sila pastikan akaun anda telah diaktifkan untuk menggunakan sistem ini. Sistem tidak boleh digunakan (tidak boleh log masuk) selagi ianya belum diaktifkan.

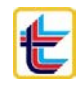

|                                 | *                                                                                                    |
|---------------------------------|----------------------------------------------------------------------------------------------------|
| \$                              | Sila masukkan No. Tentera & seterusnnya                                                                                                    |
| 1                               | Kata Laluan anda                                                                                                    |
| No                              | Tentera                                                                                                    |
| S<br>d                          | ila pastikan akaun anda telah<br>iaktifkan melalui emel sebelum login.                                                                                    |
| Jika<br>minit<br>sini u<br>peng | anda tidak menerima e-mel dalam masa 5<br>, sila periksa mel 'junk/spam' atau klik di<br>untuk <mark>memohon penghantaran</mark> semula e-mel<br>jaktifan |
|                                 | Seterusnya                                                                                                    |
| Lupa                            | a Kata Laluan? Pendaftaran i-Wira                                                                                                    |

Log masuk ke emel anda dan klik butang 'Klik sini untuk mengaktifkan akaun i-Wira' untuk mengaktifkan sistem i-Wira. (Mohon untuk diperiksa juga didalam '**folder SPAM/JUNK**')

\*jika tiada sebarang emel diterima dalam tempoh **5 minit** selepas paparan di atas muncul, sila hubungi LTAT untuk pengaktifan melalui emel atau telefon; Emel: iwira[at]ltat.org.my | Telefon: 1-300-88-5828

| Pengaktifan Caruman Online LTAT 🔉 Peti masuk 🛪                                                                                                    |
|----------------------------------------------------------------------------------------------------|
| noreply-ltat-iWira <noreply@itat.org.my><br/>kepada +===================================</noreply@itat.org.my>                                          |
| 🛱 Melayu 🔹 👌 Inggeris 👻 Terjemahkan mesej                                                                                                    |
| Terima kasih atas pendaftaran ini!                                                                                                    |
| Akaun anda telah diwujudkan, anda boleh log masuk menggunakan maklumat berikut selepas anda mengaktifkan akaun anda dengan klik alamat URL di bawah.    |
| Nama pengguna: 40045<br>Kata laluan: *****                                                                                                    |
| Jika anda tidak melakukan pendaftaran ini, anda boleh mengabaikan e-mel ini.<br>Pengguna yang menggunakan alamat e-mel anda menggunakan IP: 172.30.10.1 |
| Sila klik pautan ini untuk mengaktifkan akaun anda:                                                                                                    |
| Klik sini untuk mengaktifkan akaun i-Wira                                                                                                    |
| Ini adalah mel automatik, jangan membalas e-mel ini.                                                                                                    |

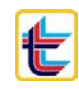

\*jika butang atau pautan (link) tidak boleh di klik, sila pilih (select) pautan tersebut, salin (copy) dan tampal (paste) pada bar alamat (address bar) di 'browser' internet dan tekan 'Enter'. Pautan yang dihantar ke emel ini hanya aktif selama **24 jam sahaja** selepas butang 'Daftar' diklik.

| <b>LEMBAGA TABUAG AAGKATAA TEATERA</b><br>Kecemerlangan LTAT, Keselesaan Warga Tentera     |
|--------------------------------------------------------------------------------------------|
| i-Wira<br>Sistem Semakan Caruman Atas Talian                                               |
| Pengaktifan i-Wira<br>Akaun anda telah diaktifkan. Kembali ke laman i-Wira untuk log masuk |
| Log Masuk Semula                                                                           |

Sistem i-Wira telah diaktifkan dan sedia untuk digunakan.

\*jika terdapat sebarang masalah berkenaan pendaftaran & pengaktifan i-Wira, sila hubungi kami seperti maklumat dibawah;

Emel: iwira[at]ltat.org.my / ltatmy[at]gmail.com Telefon: 03-2148 9777 Media Sosial: Facebook LTAT

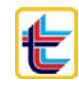

## Penggunaan Sistem i-Wira

### Log Masuk Sistem

Taip atau klik URL dibawah pada browser internet anda (Dicadangkan menggunakan Google Chrome atau Mozilla Firefox)

o iwira.ltat.org.my

Paparan seperti dibawah akan muncul;

| <b>LEMBAGA TABUNG MAGKATAA TEATERA</b><br>Kecemerlangan LTAT, Keselesaan Warga Tentera         |
|------------------------------------------------------------------------------------------------|
| i-Wira                                                                                         |
| Sistem Semakan Caruman Atas Talian                                                             |
| $\overline{\mathbf{v}}$                                                                        |
| LOG MASUK                                                                                      |
| Dengan klik butang diatas, anda telah bersetuju dengan Terma dan Syarat yang telah ditetapkan. |

Klik butang 'LOG MASUK'

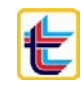

#### Paparan seperti dibawah akan muncul;

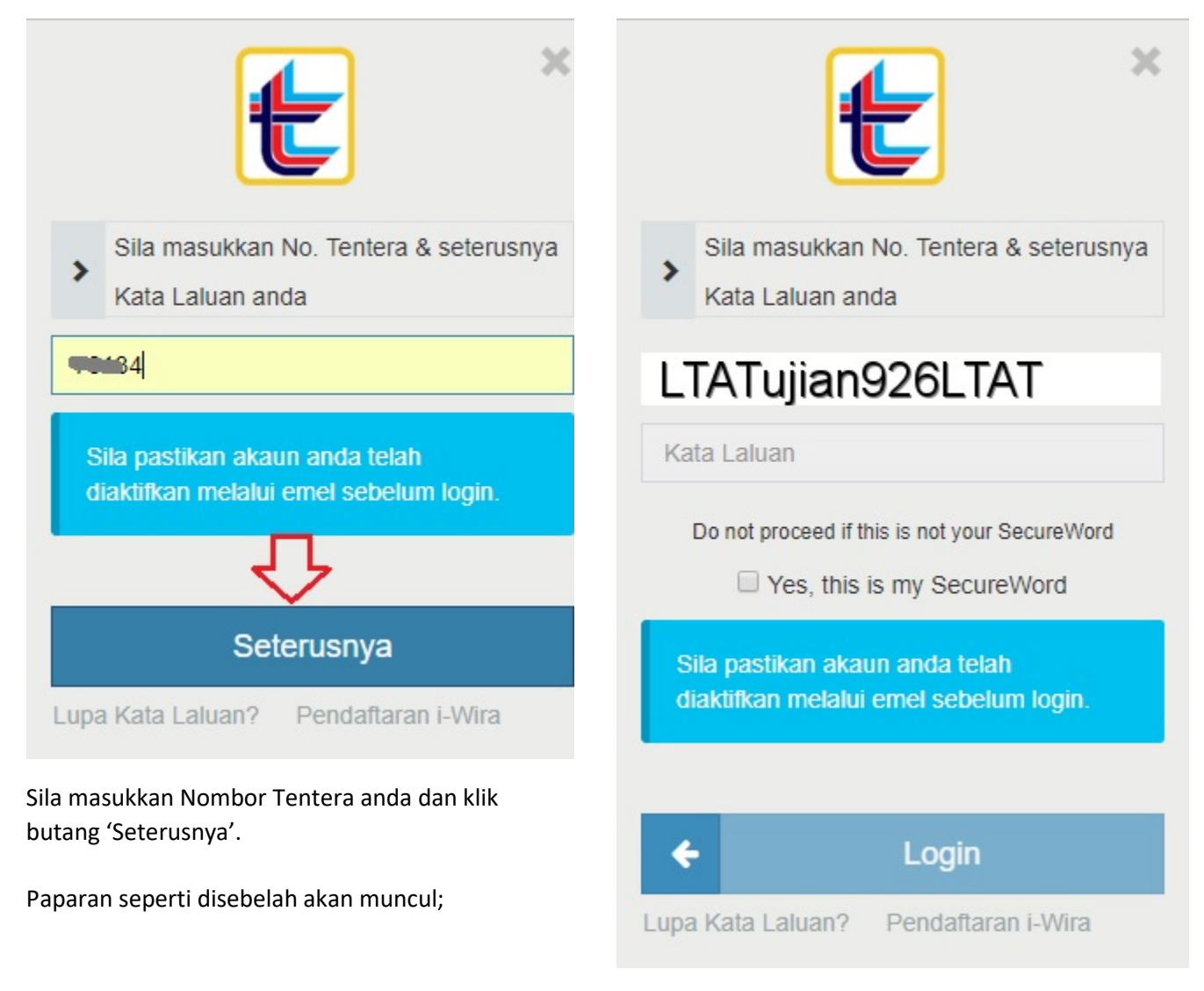

Sila periksa SecureWord anda.

Jika SecureWord memaparkan SecureWord anda yang betul, sila tanda pada 'Yes, this is my SecureWord' dan masukkan kata laluan anda.

Jika tidak sila hubungi LTAT.

Jika akaun belum diaktifkan, paparan SecureWord yang salah akan dipaparkan.

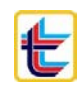

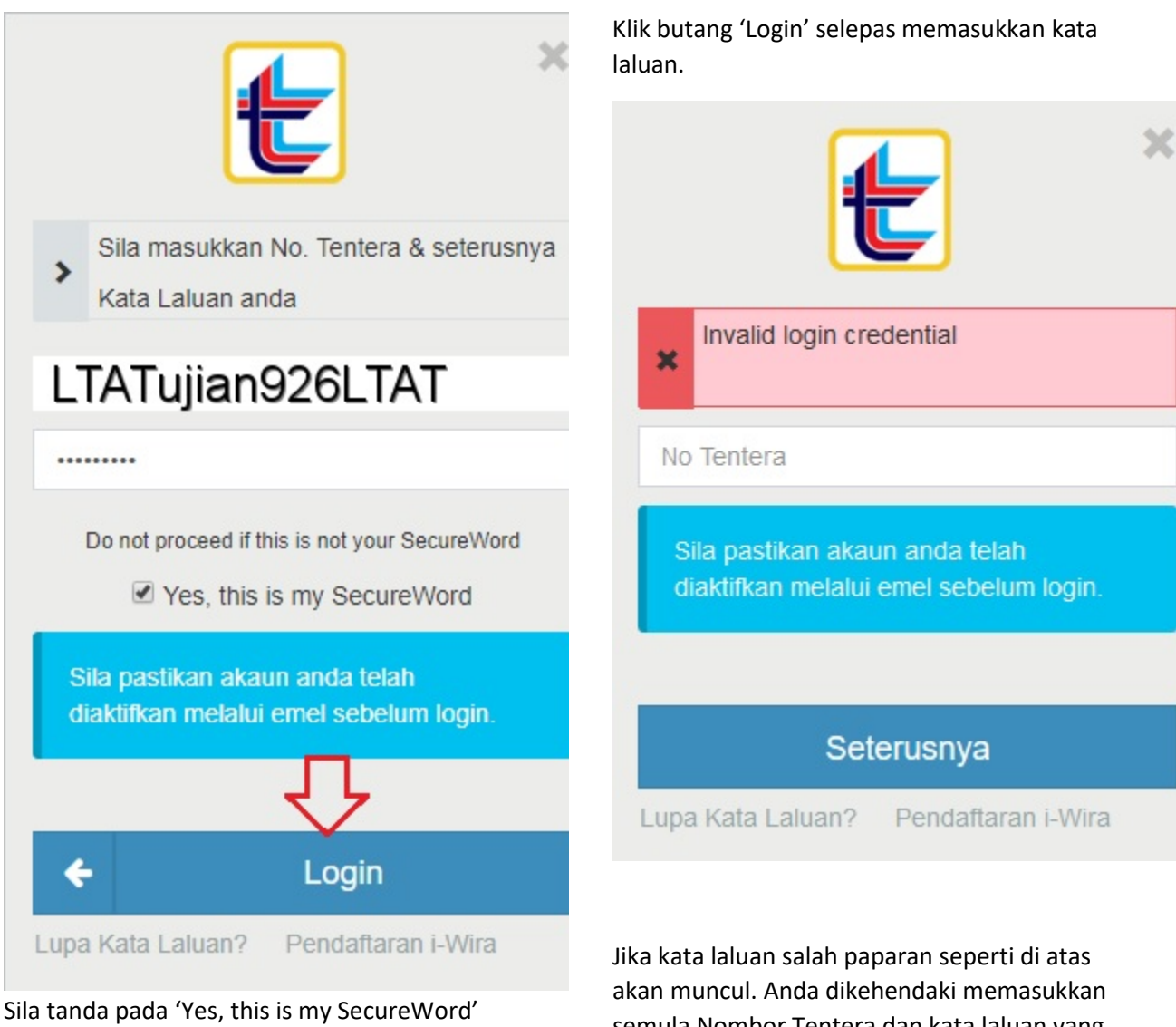

sebelum memasukkan kata laluan anda.

semula Nombor Tentera dan kata laluan yang betul.

#### Paparan Utama Sistem i-Wira.

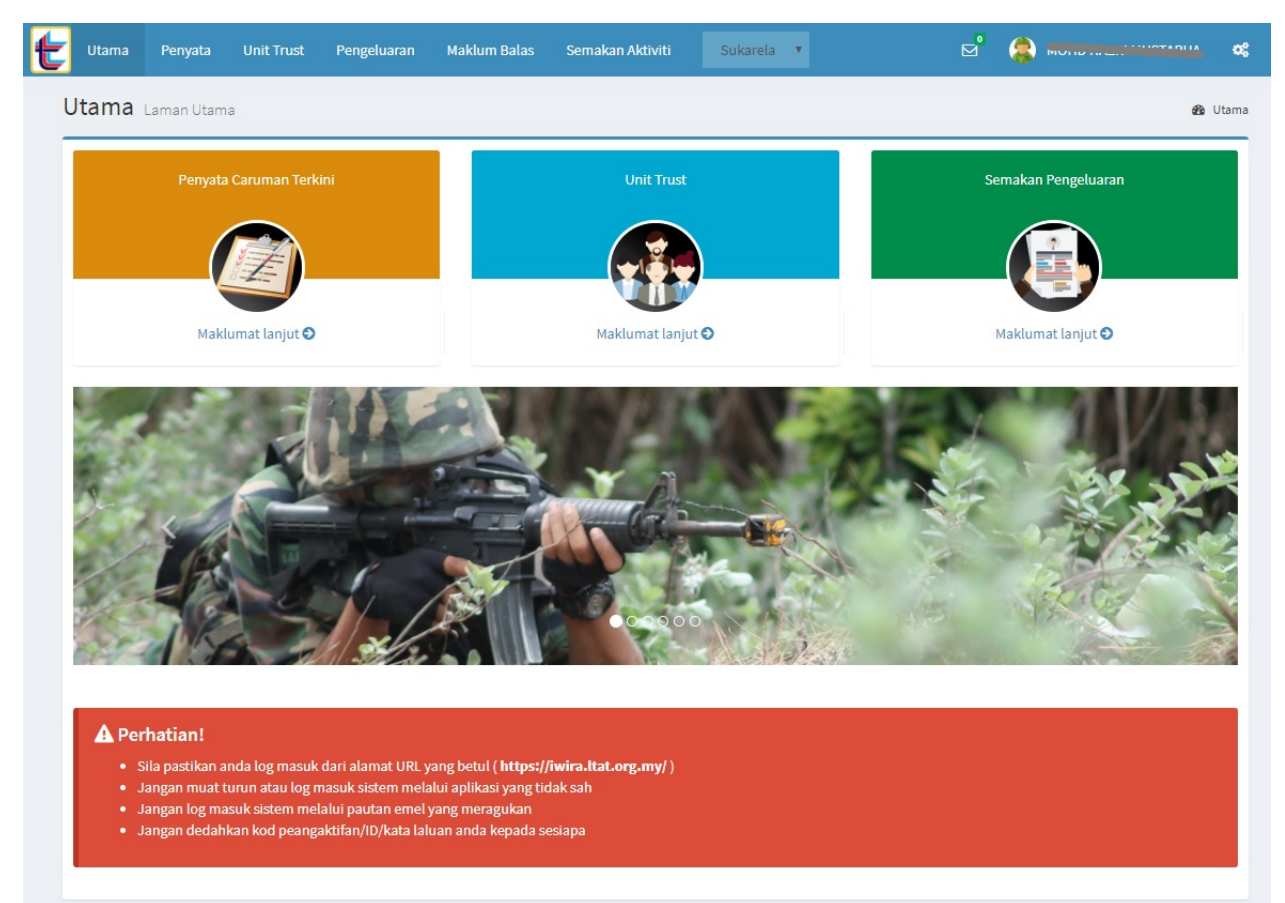

Jika anda berjaya log masuk, ini adalah paparan utama sistem.

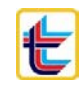

### Penerangan paparan utama sistem.

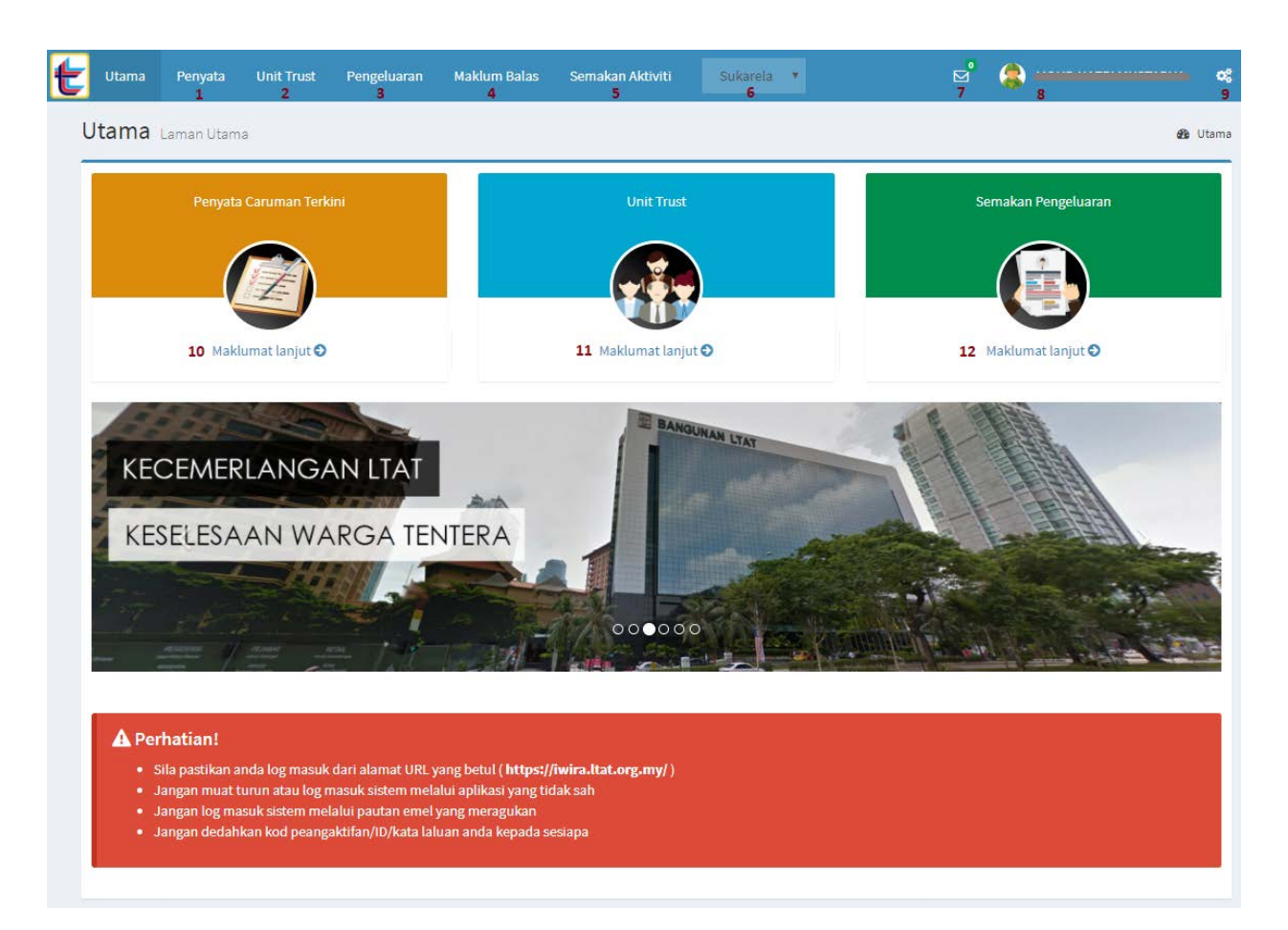

- 1. Penyata untuk semakan penyata terkini dan tahun sebelumnya serta semakan waris.
- 2. Unit Trust untuk semakan saham Unit Trust Affin Hwang
- 3. Pengeluaran untuk semakan sejarah pengeluaran (jika ada)
- 4. Maklum Balas untuk membuat sebarang aduan, pertanyaan & cadangan kepada LTAT
- 5. Semakan Aktiviti untuk menyemak aktiviti yang dilakukan pada sistem.
- Sukarela & Pegawai LLP untuk menukar paparan akaun Sukarela kepada akaun Wajib dan sebaliknya (jika ada)
- 7. Mesej Maklum Balas untuk melihat notifikasi jika terdapat mesej baru.
- Profil Pengguna untuk melihat profil pengguna serta menukar kata laluan dan SecureWord. Juga untuk log keluar sistem.
- 9. Pilih Bahasa untuk menukar Bahasa yang digunakan pada sistem.
- 10. Semakan Penyata sama seperti perkara 1
- 11. Semakan Unit Trust sama seperti perkara 2
- 12. Semakan Pengeluaran sama seperti perkara 3

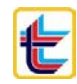

### Semakan Penyata

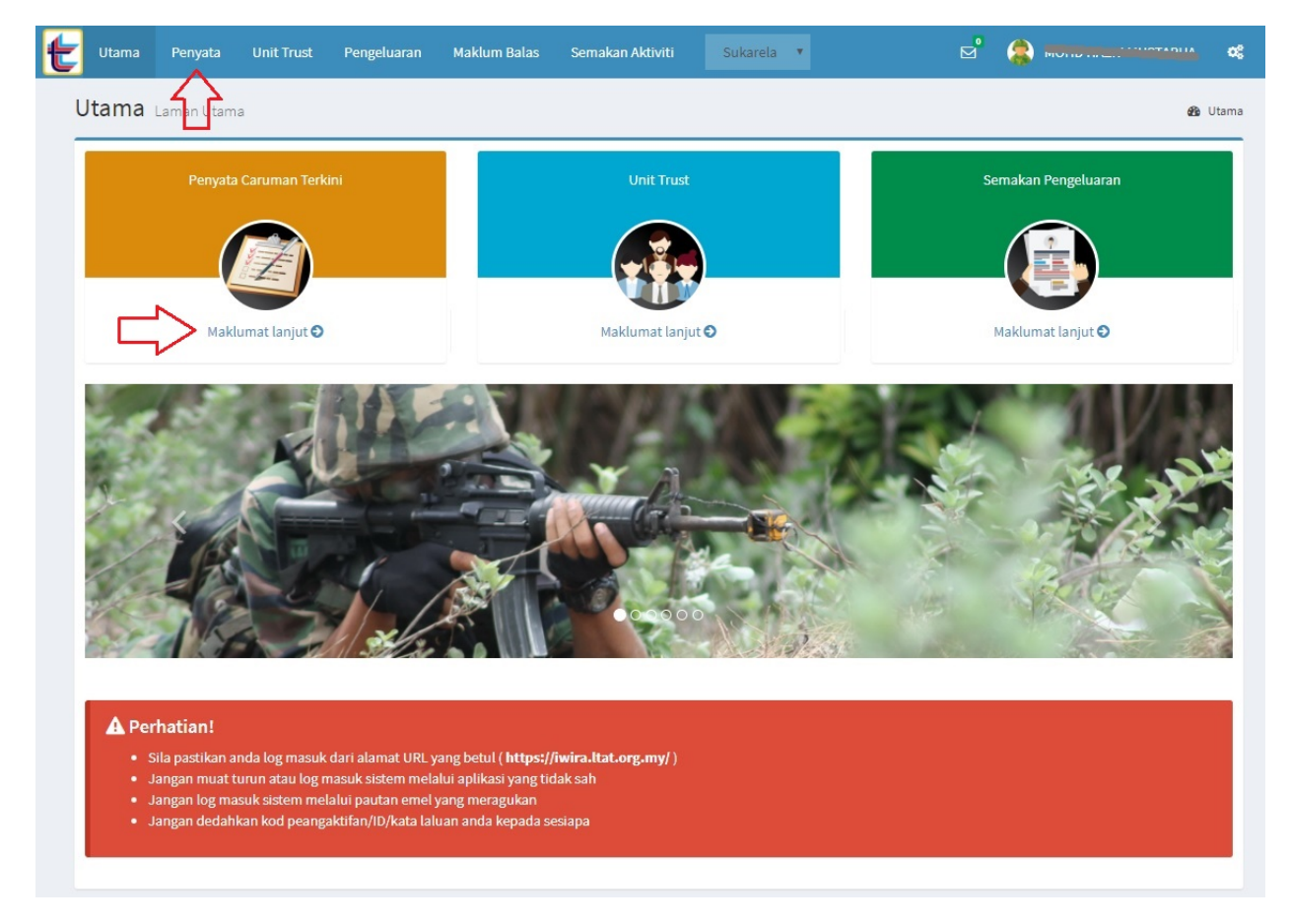

Klik pada tab Penyata.

Paparan seperti di bawah akan muncul.

\*Sila pastikan **browser internet** anda telah menyokong perisian **Adobe Reader** untuk paparan caruman anda.

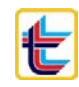

| Penyata Carum      | <b>1an</b> Semakan Penyata Caruman |                        |           |                   |                      | 🏠 Laman Utama > Penyata |
|--------------------|------------------------------------|------------------------|-----------|-------------------|----------------------|-------------------------|
| Penyata Terdahulu  | Penyata Semasa                     |                        |           |                   |                      |                         |
| $\hat{\mathbf{n}}$ | 合                                  |                        |           |                   |                      | Cetak                   |
| -                  |                                    |                        |           |                   |                      |                         |
|                    |                                    |                        |           |                   |                      |                         |
|                    |                                    |                        |           |                   |                      |                         |
|                    |                                    |                        |           |                   | -                    |                         |
|                    | LEMBAGA                            | A TABUNG A             | NGKATA    | N TENTE           | RA                   |                         |
|                    |                                    |                        |           |                   |                      |                         |
|                    | F                                  | PENYATA CARUMA         | N AHLI    | TAH               | IUN 2017             |                         |
|                    | No. Tentera:                       |                        | Tarikh L  | ahir: 😽           | <del>600 - 600</del> |                         |
|                    | Nama:                              |                        | Tarikh M  | Iula Mencarum: 0— | 000 2001             |                         |
|                    |                                    | AHLL(RM) KERAJAAN (RM) |           |                   |                      |                         |
|                    | Baki Pada 1 Januari                |                        |           |                   |                      |                         |
|                    |                                    | Caruman                | Pelarasan | Caruman           | Pelarasan            |                         |
|                    | JANUARI                            | 500.00                 | 0.00      |                   | 0.00                 |                         |
|                    | FEBRUARI                           |                        | 100.00    | -                 |                      |                         |
|                    | MAC                                |                        | 0.00      |                   | 0.00                 |                         |
|                    | APRIL                              | 270.55                 | 0.00      |                   | 0.00                 |                         |
|                    | MEI                                | 970.00                 | 0.00      |                   | 0.00                 |                         |
|                    | JUN                                |                        | 0.00      |                   | 0.00                 |                         |
|                    | JULAI                              | 100.00                 | 0.00      |                   | 0.00                 |                         |
|                    | OGOS                               | 0.00                   | 0.00      | 0.00              | 0.00                 |                         |
|                    | SEPTEMBER                          | 0.00                   | 0.00      | 0.00              | 0.00                 |                         |
|                    | OKTOBER                            | 0.00                   | 0.00      | 0.00              | 0.00                 |                         |
|                    | NOVEMBER                           | 0.00                   | 0.00      | 0.00              | 0.00                 |                         |
|                    | DISEMBER                           | 0.00                   | 0.00      | 0.00              | 0.00                 |                         |

Klik pada 'Penyata Terdahulu' untuk melihat penyata tahun sebelumnya.

Klik pada butang 'Cetak' untuk mencetak penyata.

| ✓ Penyata Terdahulu Per | iyata Semasa                                     |               |            |   |   | etak |
|-------------------------|--------------------------------------------------|---------------|------------|---|---|------|
| IDxZYS9UaWRhaz4gX19f    | X19fX19fX19fX19fKSBUagpFVApCVAovRjEgMTAgVG 1 / 1 |               |            | ¢ | Ŧ | ē    |
|                         | LEMBAGA TABUNG ANG                               | GKATAN TE     | NTERA      | 1 |   |      |
|                         | PENYATA CARUMAN A                                | HLI           | TAHUN 2016 |   |   |      |
|                         | No. Tentera: Carbon                              | Tarikh Lahir: |            |   |   |      |

Klik pada ikon 'anak panah ke bawah' untuk simpan(save) penyata pada komputer anda.

Klik pada ikon 'pencetak' untuk mencetak penyata.

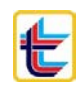

### LEMBAGA TABUNG ANGKATAN TENTERA

PENYATA CARUMAN AHLI

TAHUN 2017

No. Tentera: 021001

Nama:

Tarikh Lahir:

|                     | AHLI (  | RM)       | KERAJAAN (RM)     |           |  |
|---------------------|---------|-----------|-------------------|-----------|--|
| Baki Pada 1 Januari | 50,968  | 3.87      | 76,454.42         |           |  |
|                     | Caruman | Pelarasan | Caruman           | Pelarasan |  |
| JANUARI             |         | 0.00      |                   | 0.00      |  |
| FEBRUARI            | 575.00  | 100.00    | 507.05            | 157.50    |  |
| MAC                 |         | 0.00      |                   | 0.00      |  |
| APRIL               | 510.00  | 0.00      | -                 | 0.00      |  |
| MEI                 |         | 0.00      |                   | 0.00      |  |
| JUN                 |         | 0.00      |                   | 0.00      |  |
| JULAI               |         | 0.00      | 007.85            | 0.00      |  |
| OGOS                | 0.00    | 0.00      | 0.00              | 0.00      |  |
| SEPTEMBER           | 0.00    | 0.00      | 0.00              | 0.00      |  |
| OKTOBER             | 0.00    | 0.00      | 0.00              | 0.00      |  |
| NOVEMBER            | 0.00    | 0.00      | 0.00              | 0.00      |  |
| DISEMBER            | 0.00    | 0.00      | 0.00              | 0.00      |  |
| Jumlah Dividen      | 0.00    | 0.00      |                   | 0         |  |
| Baki Semasa         | <u></u> |           | <del>00,501</del> |           |  |
| Akaun 1 (60%)       | OL,LLO. | -         |                   |           |  |
| Akaun 2 (40%)       | au,199  | -         |                   |           |  |

Mai

 Maklumat Waris:
 3.

 1.
 3.

 2.
 4.

 Sebarang perubahan pada nama waris akan dikemaskini dalam tempoh 24 jam.

Adakah anda layak untuk skin pengeluaran caruman bagi pembelian harta tak alih? <Ya/Tidak> \_\_\_\_\_Tidak

Pengeluaran Derumahan Telah Dibuat Dada:

lumlah Pengeluaran: PM 0.0

0.00

Semakan maklumat waris pada bahagian bawah penyata.

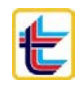

### Semakan Unit Trust

Klik pada tab 'Unit Trust' di paparan utama dan paparan seperti di bawah akan muncul.

| ow 5 v entries            |                                                              |    |            | Searc | ch: 0100013292 |
|---------------------------|--------------------------------------------------------------|----|------------|-------|----------------|
| Kod Dana 👫                | Dana                                                         | 17 | Unit       | 11    | Tarikh Baki    |
| TF                        | AFFIN HWANG TACTICAL FUND                                    |    | 2981.2500  |       | 2017-04-30     |
| APDF                      | AFFIN HWANG SELECT ASIA PACIFIC EX JAPAN DIVIDEND FUND - MYR |    | 4233.8300  |       | 2017-04-30     |
| PGF                       | AFFIN HWANG PRINCIPLED GROWTH FUND                           |    | 8911.6000  |       | 2017-04-30     |
| GF                        | AFFIN HWANG GROWTH FUND                                      |    | 11974.0800 |       | 2017-04-30     |
| EF                        | AFFIN HWANG EQUITY FUND                                      |    | 1654.0700  |       | 2017-04-30     |
| od Dana                   | Dana                                                         |    | Unit       |       | Tarikh Baki    |
| owing 1 to 5 of 8 entries | 5                                                            |    |            | P     | revious 1 2 N  |

Klik pada butang 'SEMAK HARGA HARIAN' untuk menyemak harga harian saham.

| Jnit Trust                                     | Semak              | an Unit Trust                                                |            |       | 🍘 Laman Utama    |
|------------------------------------------------|--------------------|--------------------------------------------------------------|------------|-------|------------------|
|                                                |                    |                                                              |            | A     | ccount No: 01000 |
| Show 5 🔻                                       | entries            |                                                              |            | Sea   | arch:            |
| Kod Dana                                       | 1                  | Î Dana                                                       | ↓≣ Unit    | 11    | Tarikh Baki      |
| 1TF                                            |                    | AFFIN HWANG TACTICAL FUND                                    | 2981.      | 2500  | 2017-04-30       |
| SAPDF                                          |                    | AFFIN HWANG SELECT ASIA PACIFIC EX JAPAN DIVIDEND FUND - MYR | 4233.      | 8300  | 2017-04-30       |
| 1PGF                                           |                    | AFFIN HWANG PRINCIPLED GROWTH FUND                           | 8911.      | 5000  | 2017-04-30       |
| 1GF                                            |                    | AFFIN HWANG GROWTH FUND                                      | 11974      | .0800 | 2017-04-30       |
| 1EF                                            |                    | AFFIN HWANG EQUITY FUND                                      | 1654.      | 0700  | 2017-04-30       |
| Kod Dana                                       |                    | Dana                                                         | Unit       |       | Tarikh Baki      |
| Showing 1 to 5 o<br>SEMAK HARGA<br>nit Trust + | A HARIA<br>Harga D | n<br>ana Harian                                              |            |       | Previous 1 2     |
| Kod Dana                                       | ţŧ                 | Dana 👫 H                                                     | larga Dana | 1t    | Tarikh Dana      |
| 1ABF                                           |                    | AFFIN HWANG AIIMAN BALANCED FUND                             | .5001      |       | 2017-04-30       |
| 1AEF                                           |                    | AFFIN HWANG AIIMAN EQUITY FUND                               | .4910      |       | 2017-04-30       |
| 1BF                                            |                    | AFFIN HWANG BOND FUND                                        | .5827      |       | 2017-04-30       |

Sila skrol untuk melihat maklumat dengan lebih lanjut.

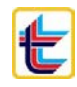

### Semakan Pengeluaran

Klik pada tab 'Pengeluaran' di paparan utama dan paparan seperti di bawah akan muncul.

| Pengeluaran Semakan Pengeluaran |           | 🍘 Laman Utama 🗄 | Pengeluaran |
|---------------------------------|-----------|-----------------|-------------|
| III Semakan Pengeluaran         | Persaraan | Perumahan       | Haji        |
| Nama:                           | 行         | 行               | Û           |
| Alamat:                         |           |                 |             |
| Poskod:                         |           |                 |             |
| Bandar:                         |           |                 |             |
| Negeri:                         |           |                 |             |
| Tarikh Pengeluaran:             |           |                 |             |
| Cara Pembayaran:                |           |                 |             |
| No. Rd:                         |           |                 |             |
|                                 |           |                 |             |
|                                 |           |                 |             |

Contoh di atas adalah bagi pencarum yang tiada sejarah pengeluaran.

Maklumat sejarah pengeluaran akan dipaparkan jika pengeluaran pernah dilakukan.

Klik pada tab 'Persaraan', 'Perumahan' dan 'Haji' untuk menukar paparan maklumat (jika ada)

#### Maklum Balas

Klik pada tab 'Maklum Balas' di paparan utama dan paparan seperti di bawah akan muncul.

| Maklum Balas 0 mesej baru |                   |           |                |          |                 | 🚳 Laman Utama >     | Maklum Balas |
|---------------------------|-------------------|-----------|----------------|----------|-----------------|---------------------|--------------|
| Karang                    | Maklum Bala       | S         |                |          |                 |                     |              |
| Folders -                 | Show 5 🔻 e        | entries   |                |          |                 | Search              | ٩            |
|                           |                   | ID        | <b>↓†</b> Dari | 👫 Kepada | ↓† Subjek       | ↓† Tarikh Terima    | ↓₹           |
|                           |                   | 3         | 827957         | JHEKP1   | testing 30.3.17 | 2017-03-30 10:04:57 |              |
|                           |                   | ID        | Dari           | Kepada   | Subjek          | Tarikh Terima       |              |
|                           | Showing 1 to 1 of | 1 entries |                |          |                 | Previous 1          | Next         |
|                           |                   |           |                |          |                 |                     |              |

Klik pada butang 'Karang' untuk pertanyaan, aduan atau cadangan.

Paparan seperti di bawah akan muncul.

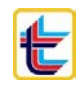

| Maklum Balas 0 mese   | ej baru |                                             |          |            |                  |                |    |   |            | 6 | Laman | Utama 🔅 | Maklum Ba | alas > K | arang |
|-----------------------|---------|---------------------------------------------|----------|------------|------------------|----------------|----|---|------------|---|-------|---------|-----------|----------|-------|
| Kembali ke Maklum Bal | as      | Karang Mesej Ba                             | ru       |            |                  |                |    |   |            |   |       |         |           |          |       |
| Folders               | -       | JHEKP                                       |          |            |                  |                |    |   |            |   |       |         |           |          |       |
| 🕒 Maklum Balas        | 0       | Bagaimana ingin m                           | engemas  | kini waris | 3?               |                |    |   |            |   |       |         |           |          |       |
|                       |         | A Normal text -                             | Bold     | Italic     | <u>Underline</u> | Small          | 66 | I | <u>الع</u> | + | C     |         |           |          |       |
|                       |         | <u>Assalamualaikum</u> .<br>Bagaimana caram | va untuk | sava ker   | naskini nama     | <u>waris</u> ? |    |   |            |   |       |         |           |          |       |
|                       |         | 🗙 Abai Perubahan                            |          |            |                  |                |    |   |            |   |       |         |           | ⊡ Hanta  | r     |

Masukkan tajuk pada ruangan 'Subject' dan karang mesej pada ruang yang telah disediakan.

Klik butang 'Hantar' untuk menghantar mesej (aduan, pertanyaan & cadangan) anda.

Paparan seperti di bawah akan muncul selepas butang 'Hantar' di klik.

| Maklum Balas om        | esej baru |                                 |                                                |                                          |                                              |                                                    |                                    |        | 🍘 Laman Utama 🚿 Makl | lum Balas |
|------------------------|-----------|---------------------------------|------------------------------------------------|------------------------------------------|----------------------------------------------|----------------------------------------------------|------------------------------------|--------|----------------------|-----------|
| Karang                 |           | Maklu                           | m Bala                                         | as                                       |                                              |                                                    |                                    |        |                      |           |
| Folders 🕰 Maklum Balas | -         | Terin<br>Adua<br>Pihal<br>Terin | na Kasih<br>In anda t<br>k kami al<br>na Kasih | kerana mei<br>telah diterin<br>kan mempr | nggunakan si<br>na. Nombor t<br>oses Aduan a | stem ini.<br>iket anda ialah #5<br>nda dalam tempo | 5.<br>h 3 hari bekerja.            |        |                      | x         |
|                        |           | Show                            | 5 🔻                                            | entries                                  |                                              |                                                    |                                    | Search |                      | ۹         |
|                        |           |                                 |                                                | ID JÎ                                    | Dari 🎝                                       | Kepada ↓1                                          | Subjek                             | 11     | Tarikh Terima        | ↓₹        |
|                        |           |                                 |                                                | 55                                       | 70134                                        | JHEKP                                              | Bagaimana ingin mengemaskini waris | i      | 2017-08-10 13:13:41  |           |
|                        |           |                                 |                                                | 31                                       | 70134                                        | JHEKP                                              | Ujian 3                            |        | 2017-07-14 15:28:36  |           |
|                        |           |                                 |                                                | 22                                       | 70134                                        | JHEKP                                              | Ujian 2                            |        | 2017-06-02 15:13:03  |           |
|                        |           |                                 |                                                | 13                                       | 70134                                        | JHEKP                                              | Pengeluaran caruman LTAT           |        | 2017-05-04 13:56:32  |           |
|                        |           |                                 |                                                | ID                                       | Dari                                         | Kepada                                             | Subjek                             |        | Tarikh Terima        |           |
|                        |           | Showin                          | g 1 to 4 o                                     | of 4 entries                             |                                              |                                                    |                                    |        | Previous 1           | Next      |

Klik Nombor Tentera untuk memeriksa mesej anda.

Paparan seperti di bawah akan muncul.

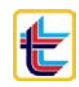

| Maklum Balas 0 mesej ba | aru |            |                                                     | 鍲 Laman Utama 🚿 Maklum Balas 🚿 Baca Emel |
|-------------------------|-----|------------|-----------------------------------------------------|------------------------------------------|
| Kembali ke Maklum Balas |     | Baca E     | mel                                                 | < Ticket ID: #3 >                        |
| Folders                 | -   | 28 Apr. 20 | 17                                                  |                                          |
| 🕰 Maklum Balas          | 0   | 0          | JHEKP #1 (JHEKP1) telah menghantar anda emel.       | ③ 3 months ago                           |
|                         |     |            | testing 30.3.17                                     |                                          |
|                         |     |            | terima                                              |                                          |
|                         |     |            | _                                                   |                                          |
|                         |     |            | Reply                                               |                                          |
|                         |     | 30 Mar. 2  | 17                                                  |                                          |
|                         |     | 9          | Anda telah menghantar emel kepada JHEKP #1 (JHEKP1) | Ø 4 months ago                           |
|                         |     |            | testing 30.3.17                                     |                                          |
|                         |     |            | Assalamualaikum,                                    |                                          |
|                         |     |            | Di sini saya sedang melakukan pengujian.            |                                          |
|                         |     |            | Terima kasih.                                       |                                          |
|                         |     |            |                                                     |                                          |
|                         |     |            |                                                     |                                          |
|                         |     |            | Reply                                               |                                          |

### Semakan Aktiviti

Klik pada tab 'Semakan Aktiviti' di paparan utama dan paparan seperti di bawah akan muncul.

| Anda boleh melakuk   | emakan Aktiviti<br>an penyemakan | aktiviti anda di laman i-Wira disin | i. Hanya aktiviti 3 bu | lan terbaru akan dipap | arkan. | 🍪 Laman             | Utama > Log Aktivit |
|----------------------|----------------------------------|-------------------------------------|------------------------|------------------------|--------|---------------------|---------------------|
| Show 5 v entri       | ies                              |                                     |                        |                        |        | Search:             |                     |
| User ID              | ţ1                               | Status                              | ļţ.                    | Aktiviti               | J†     | Tarikh Aktiviti     | 11                  |
| 827957               |                                  | Check Withdrawal                    |                        |                        |        | 2017-08-09 23:49:23 |                     |
| 827957               |                                  | Check Unit Trust                    |                        |                        |        | 2017-08-09 23:44:04 |                     |
| 827957               |                                  | Check Penyata                       |                        | Current Year           |        | 2017-08-09 23:31:24 |                     |
| 827957               |                                  | Check Withdrawal                    |                        |                        |        | 2017-08-09 23:31:18 |                     |
| 827957               |                                  | Check Penyata                       |                        | Current Year           |        | 2017-08-09 23:30:36 |                     |
| User ID              |                                  | Status                              |                        | Aktiviti               |        | Tarikh Aktiviti     |                     |
| Showing 1 to 5 of 47 | entries                          |                                     |                        |                        | Pr     | revious 1 2 3 4 5   | 10 Next             |

Anda boleh melakukan penyemakan aktiviti anda pada sistem i-Wira disini. Hanya aktiviti 3 bulan terbaru akan dipaparkan.

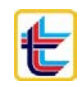

#### Profil Pengguna

Klik pada tab ikon tentera atau nama anda di paparan utama dan paparan seperti di bawah akan muncul.

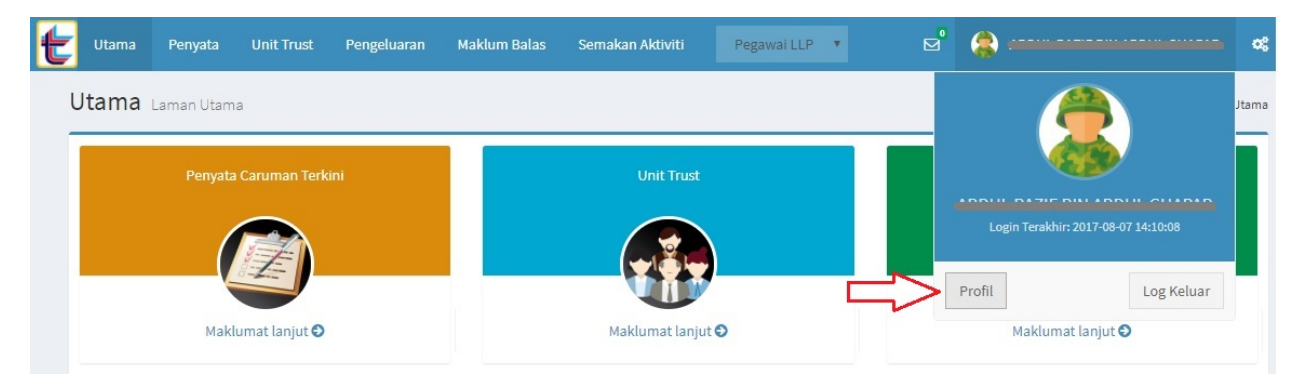

Seterusnya, klik butang 'Profil' dan paparan seperti di bawah akan muncul.

| Profil Pengguna Ke | mas Kini Profil Pengguna |           | 🍪 Laman Utama 🚿 Profil      |
|--------------------|--------------------------|-----------|-----------------------------|
| (                  | Profil                   |           |                             |
| (C)                |                          | Panggilan | Encik T                     |
| A                  |                          | Nama      | 10010 012/2 00110000 001010 |
|                    |                          | Emel      | n <del>a il China</del> my  |
| Ahli sejak: 2      | 0 Mar 2017               |           | Hantar Batal                |
| Tukar Kata Laluan  |                          |           |                             |
| Tukar SecureWord   |                          |           |                             |

Kemaskini panggilan anda dengan memilih panggilan yang disediakan dan klik butang 'Hantar'

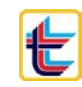

#### Tukar Kata Laluan

|           | 🍪 Laman Utama 🚿 Profil        |
|-----------|-------------------------------|
|           |                               |
| Panggilan | Encik                         |
| Nama      |                               |
| Emel      | n <del>a i i giri g</del> .my |
|           | Hantar Batal                  |
|           |                               |
|           |                               |
|           | Panggilan<br>Nama<br>Emel     |

Klik butang 'Tukar Kata Laluan' untuk menukar kata laluan anda.

#### Paparan seperti di bawah akan muncul.

| Profile Penguna Kemas Kini F | Profil Penguna       | 🍪 Laman Utama 🚿 Profile |
|------------------------------|----------------------|-------------------------|
|                              | Tukar Kata Lalaun    |                         |
|                              | Kata Laluan Lama     | Kata Laluan Lama        |
|                              | Kata Laluan Baru     | Kata Laluan Baru        |
|                              | Sah Kata Laluan Baru | Sah Kata Laluan Baru    |
| Ahli sejak: 20 Mar 2017      | 7                    | Hantar Batal            |
| Kembali                      | l                    |                         |

Masukkan kata laluan lama, kata laluan baru serta sah kata laluan baru dan klik butang 'Hantar'.

| Tukar Kata Lalaun    |              |
|----------------------|--------------|
| Kata Laluan Lama     | •••••        |
| Kata Laluan Baru     |              |
| Sah Kata Laluan Baru | ••••••       |
|                      | Hantar Batal |

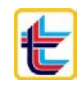

| Profil         |                           |
|----------------|---------------------------|
| Update Success |                           |
| Panggilan      | Silah Pilih               |
| Nama           |                           |
| Emel           | lt <b>uing</b> @gmail.com |
|                | Hantar Batal              |

Klik butang 'Hantar' dan paparan seperti di bawah akan muncul.

Kata laluan anda telah berjaya dikemaskini.

#### Tukar SecureWord

Untuk menukar SecureWord anda, sila klik butang 'Tukar SecureWord' seperti di bawah.

| Profil Pengg         | <b>UNA</b> Kemas Kini Profil P | engguna |           | 🍪 Laman Utama > Profi          |
|----------------------|--------------------------------|---------|-----------|--------------------------------|
| Ç                    |                                | Profil  | Panggilan | Encik                          |
|                      |                                |         | Nama      |                                |
|                      |                                |         | Emel      | n <del>a il 1 21 in s</del> my |
| Ahli sejak:          | 20 Mar 2017                    |         |           | Hantar Batal                   |
| Tukar Ka<br>Tukar Se | ta Laluan                      |         |           |                                |

Paparan seperti di bawah akan muncul.

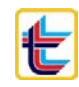

| Profile Penguna | Kemas Kini Profil | Penguna            | 🍪 Laman Utama 🗵 Profile |
|-----------------|-------------------|--------------------|-------------------------|
|                 |                   | Tukar SecureWord   |                         |
|                 | )                 | SecureWORD 😮       | Secure Word             |
|                 |                   | Kata Laluan Semasa | Kata Laluan             |
|                 |                   | Sah Kata Laluan    | Sah Kata Laluan         |
| Ahli sejak:     | 20 Mar 2017       |                    | Hantar Batal            |
| Kembali         |                   |                    |                         |

Masukkan SecureWord baru anda dan kata laluan untuk pengesahan. Seterusnya klik butang 'Hantar'.

| Tukar SecureWord   |              |
|--------------------|--------------|
| SecureWORD 💡       | Cubaan4321   |
| Kata Laluan Semasa | *******      |
| Sah Kata Laluan    |              |
|                    | Hantar Batal |

Klik butang 'Hantar' dan paparan seperti di bawah akan muncul.

| ofil           |                           |
|----------------|---------------------------|
| Update Success |                           |
| Panggilan      | Silah Pilih               |
| Nama           |                           |
| Emel           | lt <b>ring</b> @gmail.com |
|                | Hantar Batal              |

SecureWord and a telah berjaya dikemaskini.

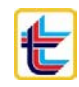

## Lupa Kata Laluan

Taip atau klik URL dibawah pada browser internet anda (Dicadangkan menggunakan Google Chrome atau Mozilla Firefox)

o iwira.ltat.org.my

Paparan seperti dibawah akan muncul;

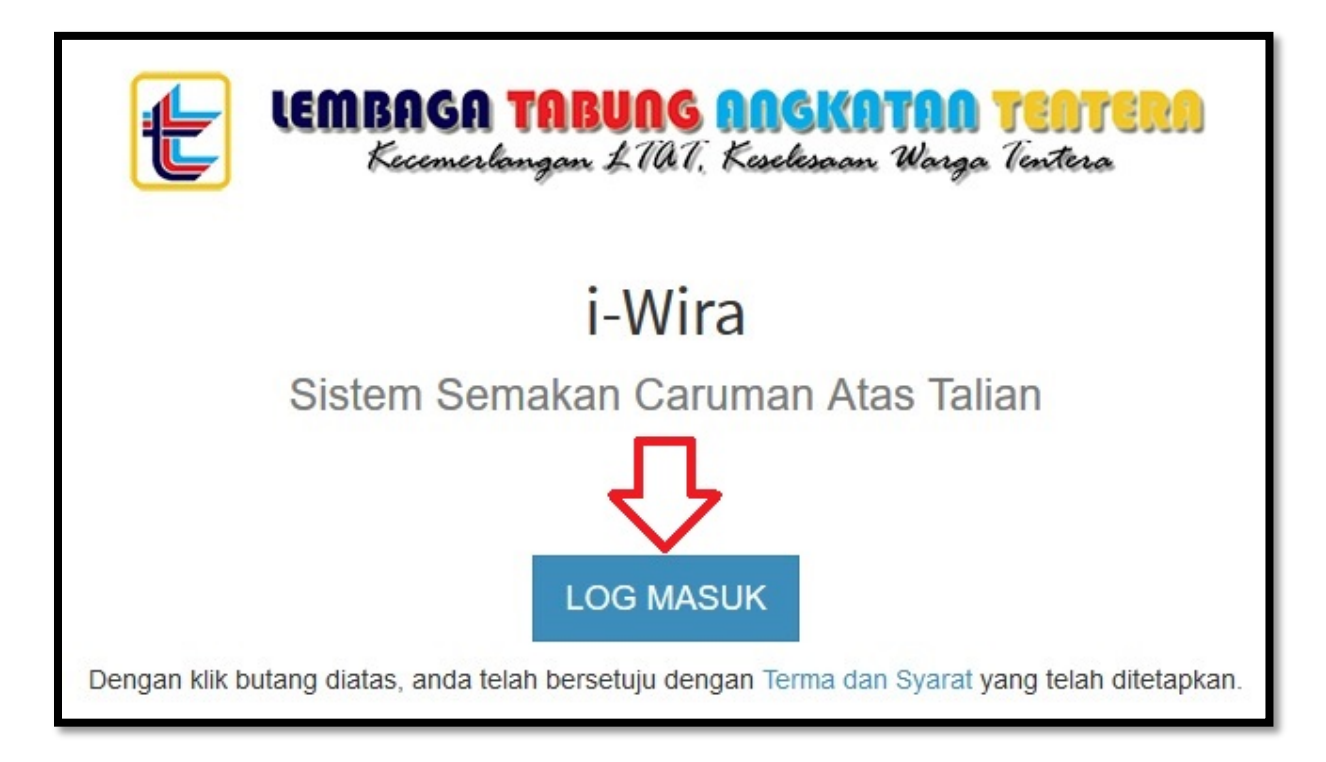

Klik butang 'LOG MASUK'

Paparan seperti dibawah akan muncul;

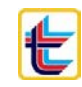

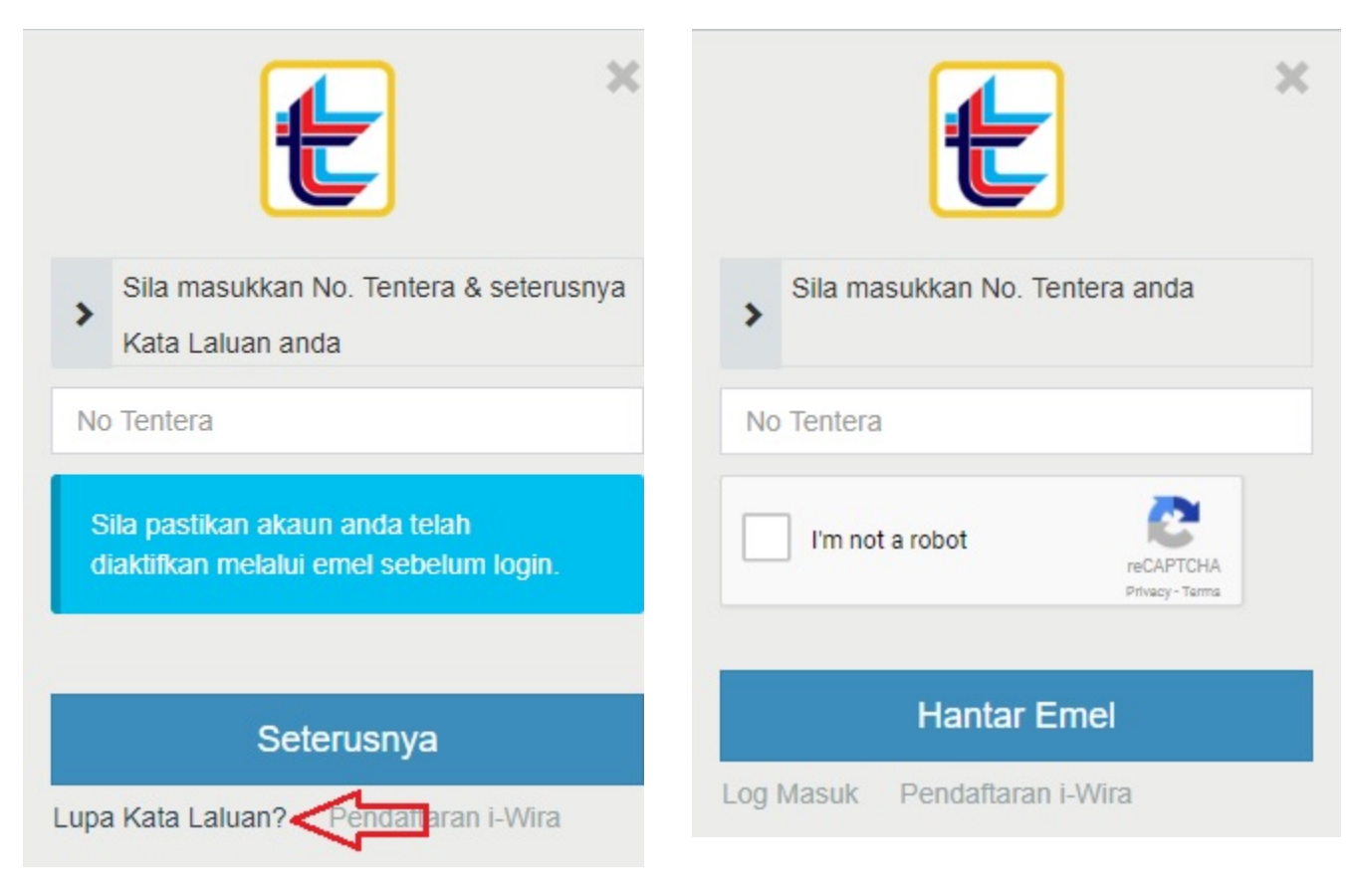

Klik pautan 'Lupa Kata Laluan'

Paparan seperti dibawah akan muncul.

Sila masukkan Nombor Tentera anda.

Klik pada ruangan 'I'm not a robot'" dan ikut arahan yang dinyatakan seperti contoh di bawah.

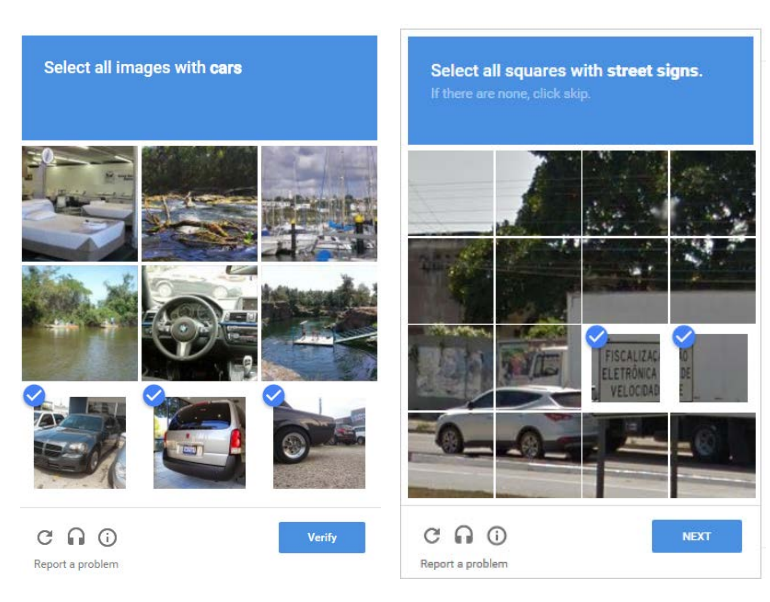

Dan klik butang 'Hantar Emel

| ŧ                              | × |
|--------------------------------|---|
| Sila masukkan No. Tentera anda |   |
|                                |   |
| V I'm not a robot              |   |
|                                |   |
|                                |   |
| Log Masuk Pendaftaran I-Wira   |   |

Selepas klik butang 'Hantar Emel', sila periksa emel anda.

|   | LTAT Online Caruman - Change Password 😕 Peti masuk ×                                                        |
|---|----------------------------------------------------------------------------------------------------|
| • | noreply-ltat-iWira <noreply@ltat.org.my><br/>kepada <b>minufficience T</b></noreply@ltat.org.my>            |
|   | You have request for password reset!                                                                        |
|   | You can change your password by clicking the URL below.                                                     |
|   | If you did not do this you may ignore this email.<br>The person who request for Forgot Password had the IP: |
|   | Please click this link to activate your account:                                                            |
|   | Klik sini untuk tukar kata laluan                                                                           |
|   | <br>This is an automated mail, do not reply to this email.                                                  |

Klik butang atau pautan URL yang diterima pada emel anda.

Paparan seperti di bawah akan muncul.

| LEMBAGE<br>Keceme    | <b>) TABUNG ANGKATAA TENTERA</b><br>rlangan LTAT, Keselesaan Warga Tentera |
|----------------------|----------------------------------------------------------------------------|
| c;                   | i-Wira                                                                     |
| Change Password      |                                                                            |
| No Tentera           | No Tentera                                                                 |
| Kata Laluan Baru     | Kata Laluan Baru                                                           |
| Sah Kata Laluan Baru | Sah Kata Laluan Baru                                                       |
|                      | l'm not a robot                                                            |
|                      | Submit Kembali ke Login                                                    |
|                      |                                                                            |

Sila masukkan Nombor Tentera anda, kata laluan baru dan sahkan kata laluan baru anda. Kemudian tandakan pada ruangan "I'm not a robot" dan ikut arahan yang dinyatakan seperti contoh di bawah.

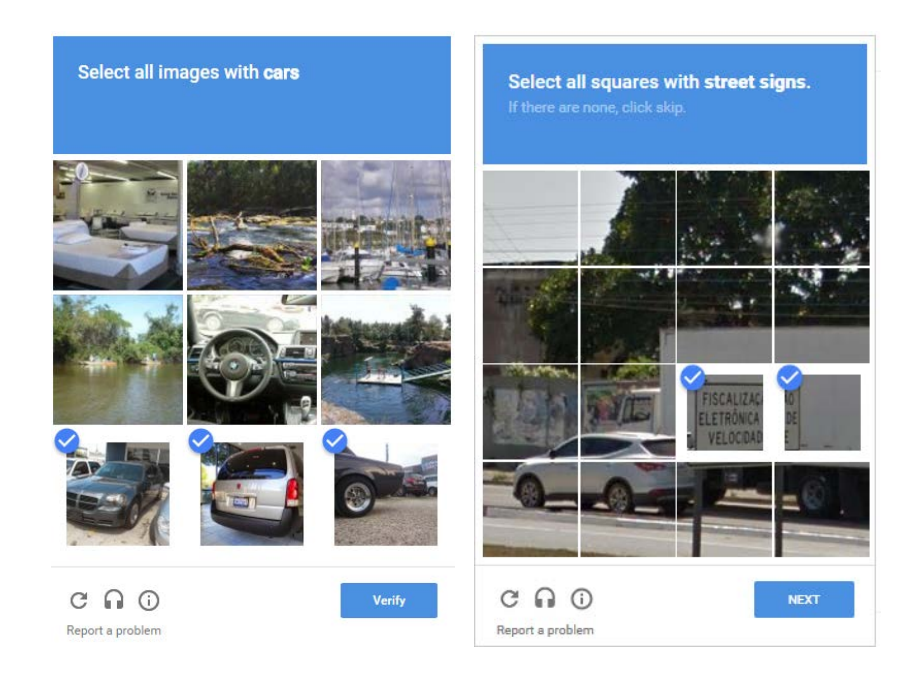

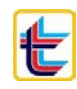

|                      | <b>5A TABUNG ANGKATAN TENTERA</b><br>serlangan £701, Keselesaan Warga Tentera |
|----------------------|-------------------------------------------------------------------------------|
|                      | i-Wira                                                                        |
|                      | Sistem Semakan Caruman Atas Talian                                            |
| Change Password      |                                                                               |
| No Tentera           | 4                                                                             |
| Kata Laluan Baru     | ••••••                                                                        |
| Sah Kata Laluan Baru | •••••                                                                         |
|                      | V I'm not a robot                                                             |
|                      | Submit Kembali ke Login                                                       |

Klik butang 'Submit'

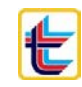

| EMBAGA<br>Keceme     | <b>) TABUNG NAGKATAA TEATERA</b><br>rlangan LTAT, Keselesaan Warga Tentera |
|----------------------|----------------------------------------------------------------------------|
|                      | i-Wira                                                                     |
| Si                   | stem Semakan Caruman Atas Talian                                           |
| Change Password      |                                                                            |
| Update Success       | X                                                                          |
| No Tentera           | No Tentera                                                                 |
| Kata Laluan Baru     | Kata Laluan Baru                                                           |
| Sah Kata Laluan Baru | Sah Kata Laluan Baru                                                       |
|                      | I'm not a robot                                                            |
|                      | Submit Kembali ke Login                                                    |

Kata laluan anda telah berjaya dikemaskini.

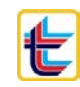

## Lain-lain.

a. Sukarela & Pegawai LLP

|        | 0          |            |             |              |                  |             |   |          |
|--------|------------|------------|-------------|--------------|------------------|-------------|---|----------|
| Utama  | Penyata    | Unit Trust | Pengeluaran | Maklum Balas | Semakan Aktiviti | Pegawai LLP | • | e" 🦂 «   |
| Utama  |            |            |             |              |                  | Pegawai LLP |   | <b>.</b> |
| Otania | Laman Utam | a          |             |              |                  |             |   | 🐲 Utama  |

Untuk menukar paparan akaun Sukarela kepada akaun Wajib dan sebaliknya (hanya bagi pencarum yang mempunyai 2 akaun sahaja)

b. Mesej Maklum Balas – untuk melihat notifikasi jika terdapat mesej baru.

| t | Utama | Penyata    | Unit Trust    | Pengeluaran | Maklum Balas | Semakan Aktivit | Pegawai LLP            | • d <sup>°</sup> | (a)                 |  |
|---|-------|------------|---------------|-------------|--------------|-----------------|------------------------|------------------|---------------------|--|
| l | Jtama | Laman Utam | a             |             |              | An              | da menpunyai 0 mesej l | paru             | 🚯 Utama             |  |
|   |       | Penyata    | Caruman Terk  | ini         |              | Ur              |                        |                  | Semakan Pengeluaran |  |
|   |       |            |               |             |              |                 |                        |                  |                     |  |
|   |       | Makl       | umat lanjut ⅁ |             |              | Maklur          | Lihat semua m          | esej             | Maklumat lanjut 오   |  |

c. Pilih Bahasa – untuk menukar Bahasa yang digunakan pada sistem.

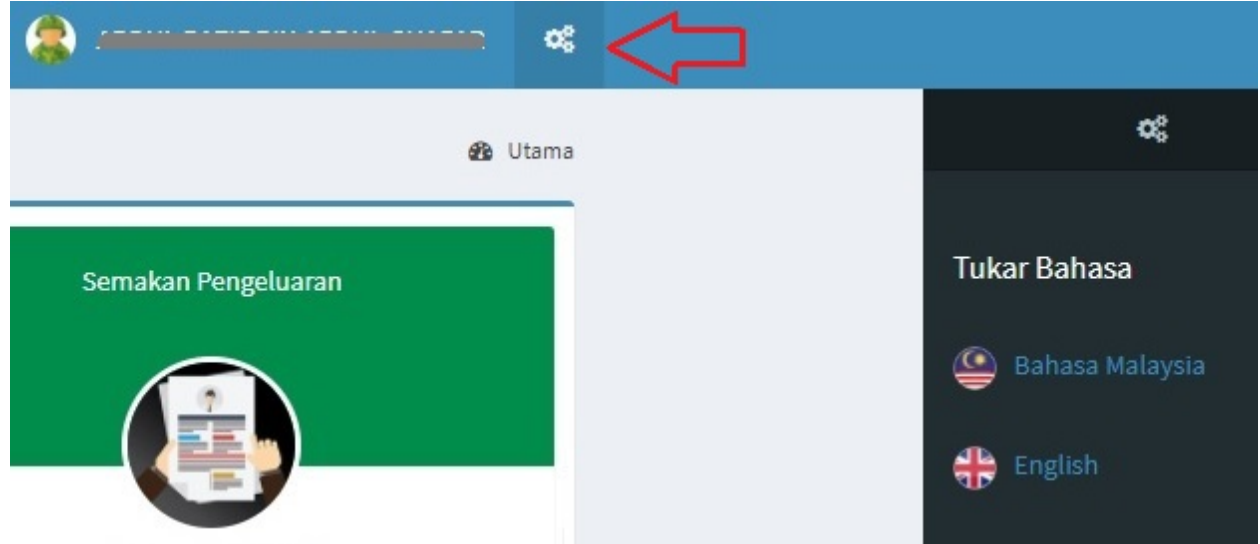

Klik pada ikon gear dan pilih Bahasa yang dikehendaki.

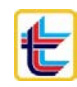

d. Log Keluar

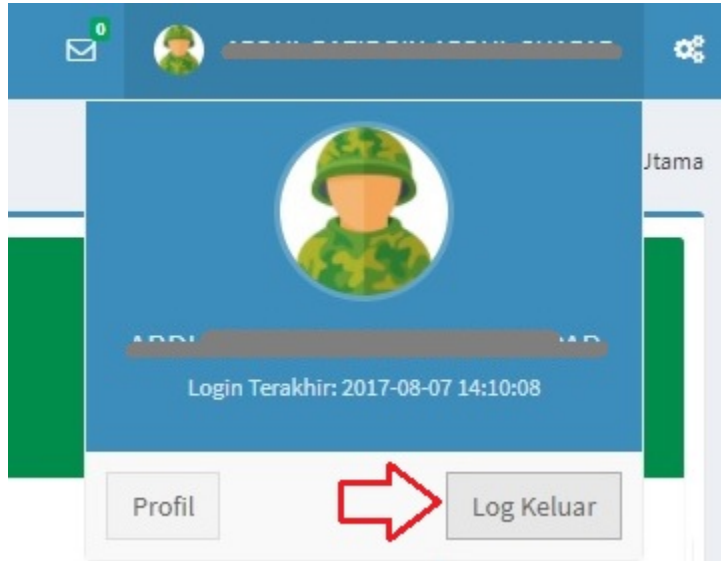

Klik pada nama anda atau ikon tentera dan klik butang 'Log Keluar' untuk keluar dari sistem i-Wira.

-TAMAT-

\*jika terdapat sebarang masalah berkenaan sistem i-Wira, sila hubungi kami seperti maklumat dibawah;

Emel: iwira[at]Itat.org.my / Itatmy[at]gmail.com Telefon: 03-2148 9777 Media Sosial: Facebook LTAT

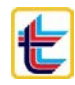